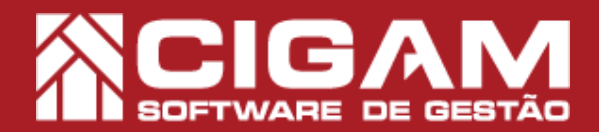

## Guia Prático

## Como realizar a venda de produtos consignados na tela de vendas?

**Objetivo:** Saiba como proceder para realizar vendas de mercadorias consignadas no Cigam Varejo. Com essa funcionalidade você realizará o processo de uma maneira rápida e eficiente, com a possibilidade de informar os descontos referentes à venda dos produtos.

**1.** Em loja, clique em **<Movimentação de Estoque>** e em seguida, **<Venda de Produtos/ Trocas>.** 

A consignação de produtos é um procedimento que visa o empréstimo das mercadorias da loja para clientes especificos ou para vendedores externos. O intuito de uma consignação é a venda da mercadoria após a aprovação do cliente, ou comercialização por parte dos vendedores externos.

2. Após selecione o vendedor responsável pela venda.

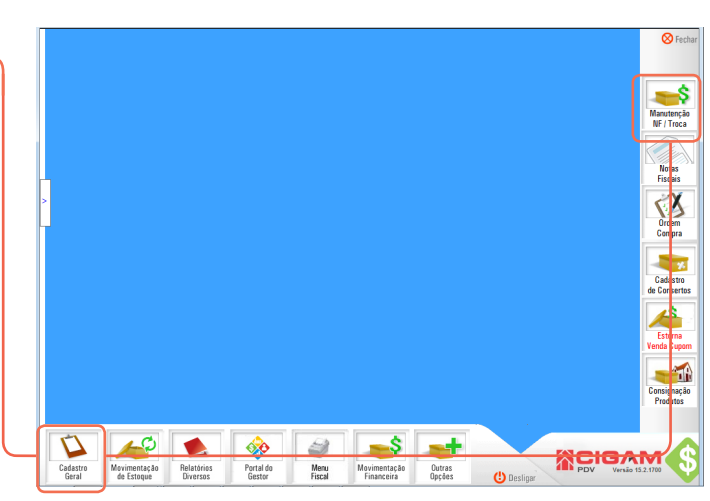

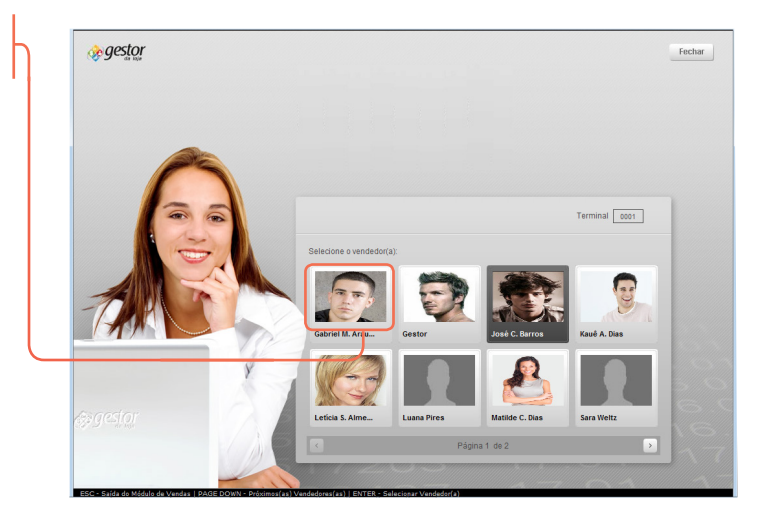

3. Selecione o cliente que possui produtos em consignados, clicando no ícone de seleção 🗪

| 8 H. H. |                   |        |              |                          | C CPEICNPJ @ Nome Vendedor(a) Visualizar os primeiro |          |             |              |                                                   |            |
|---------|-------------------|--------|--------------|--------------------------|------------------------------------------------------|----------|-------------|--------------|---------------------------------------------------|------------|
|         | Lista de Clientes |        | ientes       | Listar Clientes Inativos |                                                      |          | (Todos      | )            | <ul> <li>▼ (50 registros)</li> <li>▼ 0</li> </ul> |            |
|         |                   | Código | Últ. Compra  | Nome Cliente             | Endereço                                             | Telefone | Celular     | Cidade       | Email                                             |            |
| 81      | ۲                 | 1 1    | 1            | Consumidor               |                                                      |          |             |              | 0                                                 |            |
|         | ک (جا             | 46708  | 7 25/08/2018 | Ágatha A.                | Rua Três de Maio                                     |          |             | Pelotas      | emai_467087@ema                                   | £ com t 🖂  |
|         | ک 🗲               | 53792  | 7 13/06/2016 | Ágatha A.                | R Vereador Vicente de Vita B                         |          | 7160.97.30  | Porto Alegre | emal_537927@ema                                   | il.com.t 🖂 |
| 81      | ک 🗨               | 520270 | 8 08/03/2016 | Ágatha A.                | Rua Santo Antonio 140                                |          | 7283.61.20  | Porto Alegre | emai_520278@emai                                  | il.com.t 🖂 |
| 81      | ک (پ              | 70019  | 4 16/12/2011 | Ágatha A.                | Rua Seis 93                                          |          | 7428.15.70  | Porto Alegre | emai_700194@ema                                   | il.com t 🖂 |
| 81      | ک 🗲               | 702119 | 9 26/01/2016 | Ágatha A.                | Vereador Jose Letão Xavier                           |          | 9548.93.200 | Porto Alegre | emal_702119@ema                                   | i com t 🖂  |
| 81      | •                 | 45302  | 9 24/05/2016 | Ágatha A.                | Rua Anibal Dos Santos , 385                          |          | 7191.46.30  | Porto Alegre | emai_453029@ema                                   | il.com.t 🖂 |
|         | •                 | 463822 | 2 10/05/2018 | Ágatha A.                | Rua Exp. José Franco Maceo                           | 1        | 7639.21.50  | Porto Alegre | emai_463822@ema                                   | i.com t 🖂  |
| 81      | •                 | 57326  | 7 19/04/2016 | Ágatha B.                | Rua Angelina Canali Izzo 80                          |          | 7338.55.20  | Porto Alegre | emal_573267@ema                                   | L com t 🖂  |
| 81      | •                 | 47800  | 0 26/01/2016 | Ágatha B.                | Monteiro Lobato , 243                                |          | 7099.81.50  | Porto Alegre | emai_478000@emai                                  | il.com.t 🖂 |
| 41      | •                 | 45181  | 5 08/03/2018 | Ágatha B.                | Estrada do Campo Novo, S/n                           |          |             | Porto Alegre | emai_451815@ema                                   | il.com.t 🖂 |
|         | •                 | 70029  | 0 24/05/2016 | Ágatha B.                | Travessa Santa Amélia 567 C                          |          | 7802.22.00  | Porto Alegre | emai_700290@ema                                   | Lcomt      |
| 21      | •                 | 52861  | 2 09/05/2011 | Ágatha C.                | R Duque de Caxias 31                                 |          | 7393.18.20  | Porto Alegre | emai_528612@emai                                  | il.com.t 🖂 |
|         | <b>&gt;</b>       | 70012  | 3 24/05/2016 | Ágatha C.                | Avenida Das Nações 724                               |          | 7116.97.40  | Porto Alegre | emai_700123@ema                                   | i.com t 🖂  |
| 4       | <b>F</b>          | 462023 | 2 19/04/2016 | Ágatha D.                | Av. Bernardino de Campos , S                         |          | 7777.27.60  | Porto Alegre | emal_462022@ema                                   | L com t 🖂  |
| 8       | •                 | 56568  | 0 16/11/2011 | Ágatha D.                | Rua Amelia Rossi de Souza 8                          |          |             | Porto Alegre | emai_565680@emai                                  | i.com t    |
|         | <b>P</b>          | 70026  | 3 21/12/2011 | Ágatha D.                | Bairro Bom Retiro                                    |          | 7285.98.20  | Porto Alegre | emai_700263@ema                                   | il.com.t 🖂 |
| ш       | <b>P</b>          | 54000  | 7 19/04/2016 | Ágatha D.                | R Alexandre Bertolotii 40 Apt                        |          |             | Porto Alegre | emai_540007@ema                                   | Lcomt      |
|         | <b></b>           | 70233  | 2 06/11/2012 | Ágatha F.                | Rua Carreteiro Jerônimo Marti                        |          | 9893.66.700 | Porto Alegre | email 702332@ema                                  | il com t   |
|         | I I               | 70150  | 3 13/04/2013 | Ágatha G.                | Rua Francisco Villaca Júnior (                       |          | 7201.86.70  | Porto Alegre | email 701503@ema                                  | il.com.ti  |
| ш       |                   | 45597  | 1 09/05/2012 | Ágatha M.                |                                                      |          | 7900.47.20  | Porto Alegre | emai 455971@ema                                   | Loom       |
|         |                   | 70092  | 2 10/03/2012 | Ágatha M.                | Rua Sentauro 239                                     |          | 7822 35 30  | Porto Alegre | email 700922@ema                                  | i com t 🖂  |

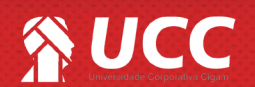

Requisitos: -Estar em Retaguarda; -Acessar <Movimentação de Estoque>; -Acessar <Venda de Produtos/ Trocas>; A partir da versão: 15.2.1700 PAF, NFC-e, SAT

1

## 

**4.** Ao entrar na tela de venda, o sistema infomará se o cliente possui produtos em consignação. Clique em **<Sim>** para visualizar.

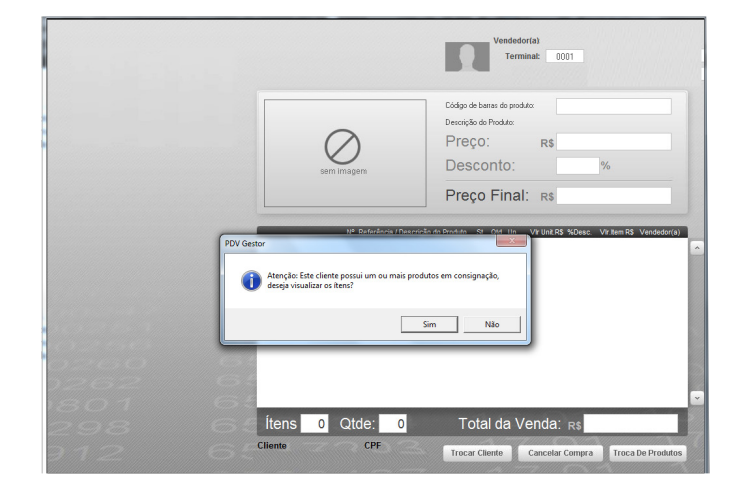

**5.** Ao entrar na tela de vendas o sistema listará os produtos que estão consignados para o cliente. Nesse momento será possível editar ou inserir um desconto para os produtos. Após selecione as caixas de seleção das mercadorias que serão comercializadas, clique em < (**F5)lançar Vendas>.** 

Produtos inseridos em campanhas de descontos mostrarão o valor de desconto referente ao cadastrado no sistema. Saiba mais sobre o módulo de Cadastro de Campanha acessando o seguinte material: " Como cadastrar um promoção?", nº 85.

**6.** Após clique em **<Fechar Compra>** e informe na sequência as forma de pagamento que será utilizada pelo cliente.

Em caso de dúvidas com o processo de venda de produtos na solução Cigam Varejo, consulte o seguinte material: " Como passar vendas?", nº 121.

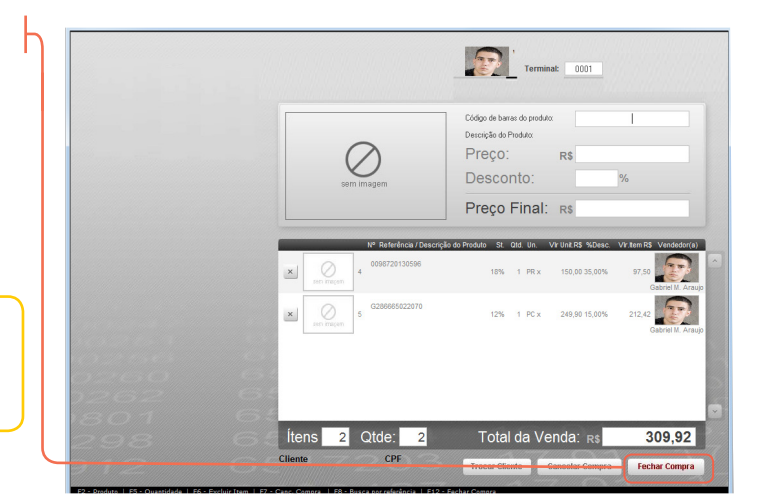

Muito Bem! Agora você sabe como realizar a venda de mercadorias consignadas. Boas Vendas!

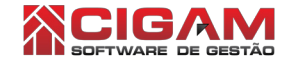

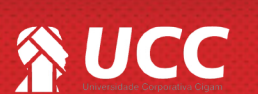

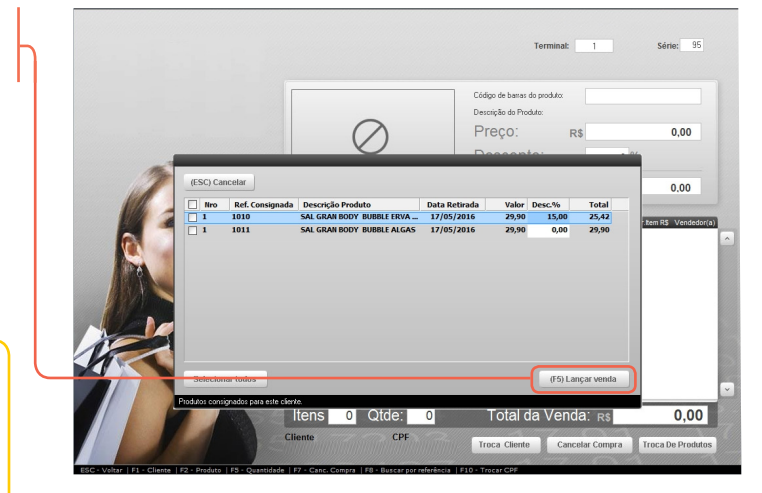

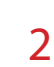